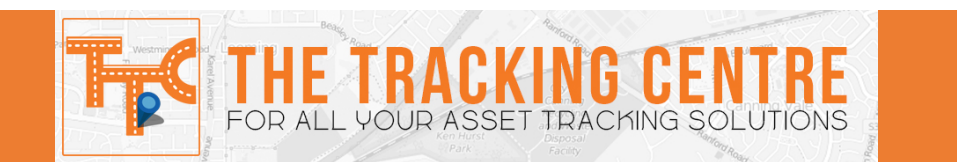

# Customer Software User Manual

# For all your asset tracking solutions !

Please take the time to review this user manual prior to operating the system.

The Tracking Centre's aim to provide an efficient and easy to operate web tracking interface and this user manual contains all the information you will need to operate the system efficiently and utilise all the features.

Please stay tuned as we continually provide updates and added features. If you have a suggestion do not hesitate to email <u>info@thetrackingcentre.com</u> with your suggestion.

From the Management and Staff at The Tracking Centre, we wish you happy tracking !

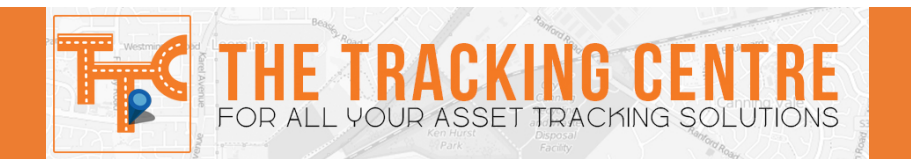

# ACCESSING THE ONLINE PORTAL

Please follow the below steps to access the online portal.

- Open a new web browser.
- Enter <u>http://thetrackingcentre.com</u> into the URL/ Address bar and then select *Login* from the main menu. This will open the below page for you.

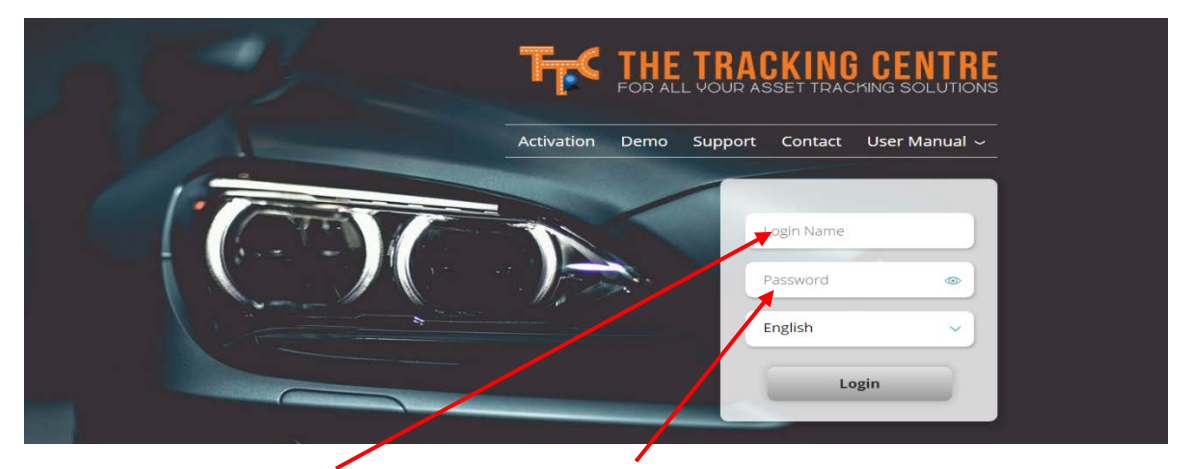

• Enter your LOGIN/USER NAME and PASSWORD into the designated boxes. If English is not your preferred language modify the LANGUAGE FIELD to browse our language options.

| Login Name |   |  |  |
|------------|---|--|--|
| Password   | • |  |  |
| English    |   |  |  |
|            |   |  |  |

• Once the correct LOGIN/ USERNAME and PASSWORD are entered click the LOGIN button.

Once you have logged into the online portal the home screen with automatically display with the live tracking information for your asset/s.

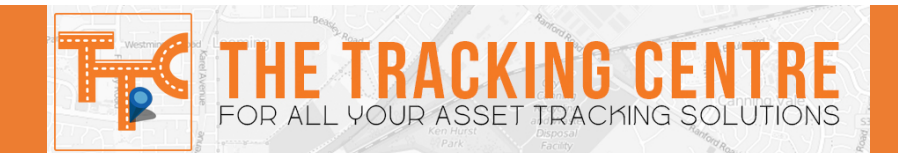

# ASSET PAGE

From this screen you can perform the following functions -

- View the live tracking position and information bubble of your asset/s,
- View the historical playback (bread crumb trail),
- Edit the asset details,
- Set a maximum speed,
- Open an asset in its own individual tracking window,
- Zoom in and out of the map,
- Display the assets names on the map,
- Expand the map,
- Change the mapping option.

# HELPFUL HINTS -

• To zoom in on an asset use the **ZOOM** function, this is on the left hand side of the map

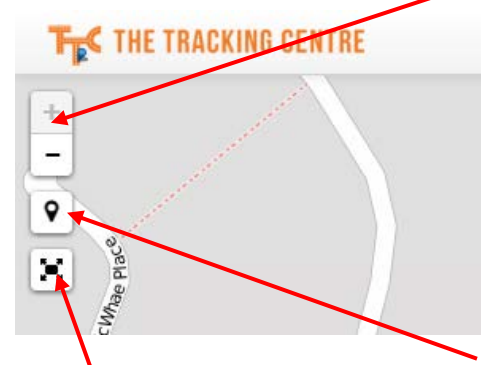

- To view the asset names click the LABEL function or to expand the map to the whole screen click the EXPAND function
- To change between **MAPPING OPTIONS** select the map function.

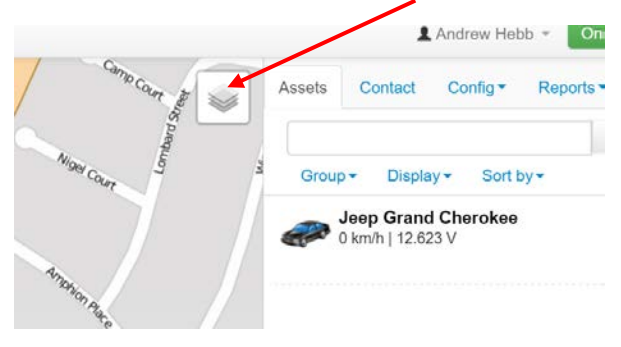

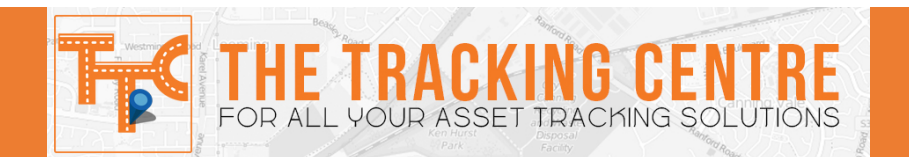

# **VIEW ASSET LIVE TRACKING**

1. Click on the **ASSET NAME**, this is on the right hand side of the screen. This will zoom in on the asset.

|          |                | L Andrew                            | Hebb 👻   | Online Support |
|----------|----------------|-------------------------------------|----------|----------------|
|          | Assets Co      | ntact Config                        | r▼ Rep   | orts 🔻         |
| atelorce |                |                                     |          | ×Q             |
|          | Group -        | Display - S                         | ort by - |                |
| 47 47    | Jeep<br>57 km/ | <b>Grand Cherol</b><br>h   14.331 V | kee      | Moving         |
| M        |                |                                     |          | Options -      |
|          |                |                                     |          |                |

2. The asset will move along the screen as it updates. Update intervals are determined by the vehicles movement. The **INFORMATION** bubbles will provide the asset status and movement details.

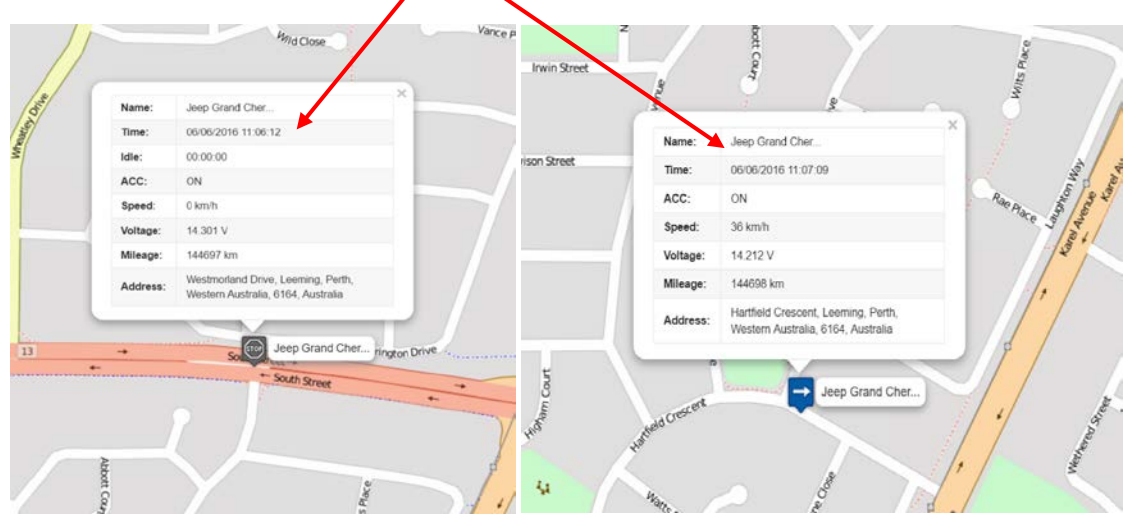

Should you wish to swap between multiple assets simple click on the asset name as outlined in step 1.

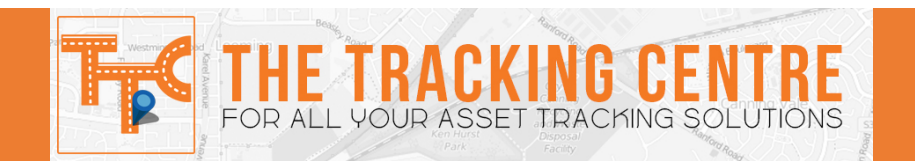

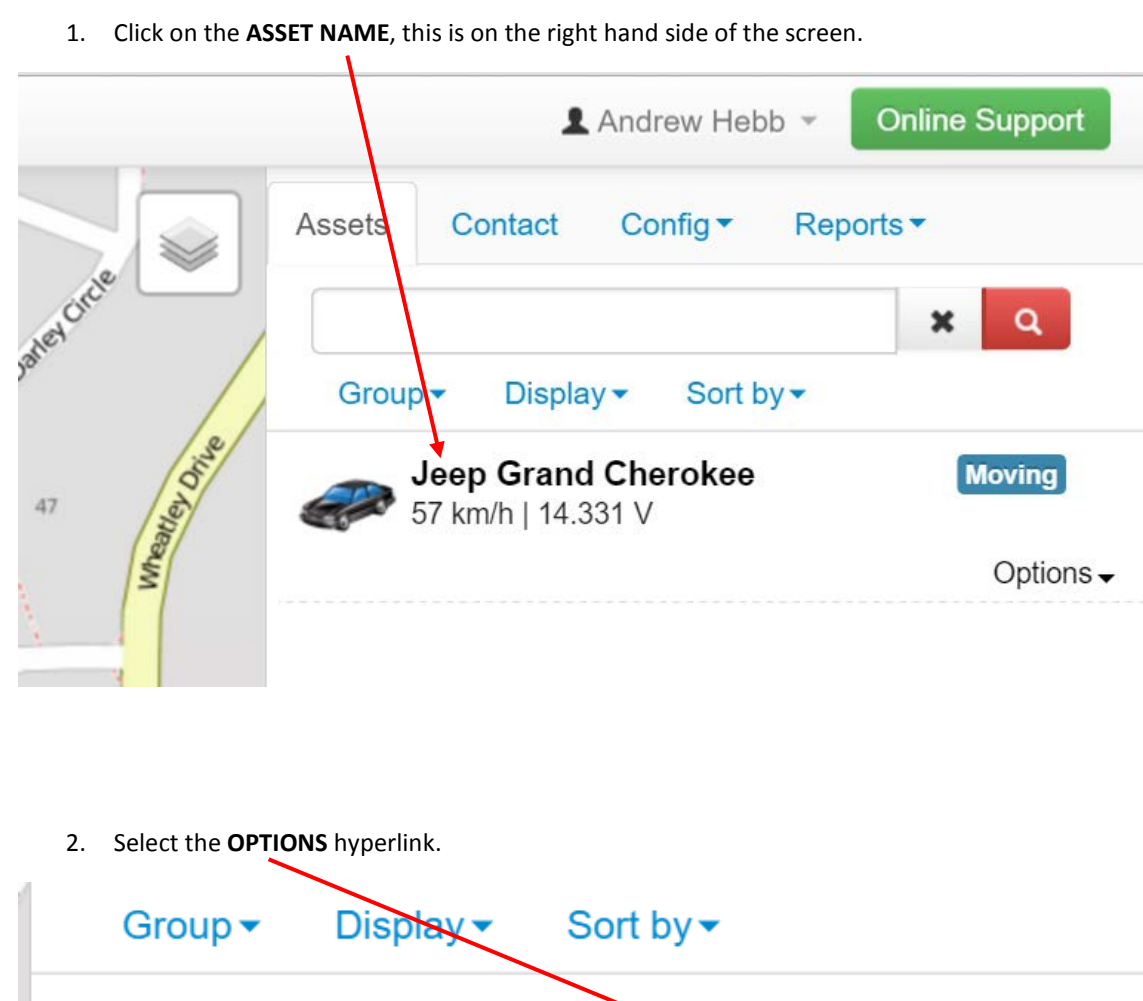

# HISTORICAL PLAYBACK (BREAD CRUMB TRAIL)

 Group ▼
 Display ▼
 Sort by ▼

 Jeep Grand Cherokee
 Stop

 0 km/h | 13.215 V
 Options ▼

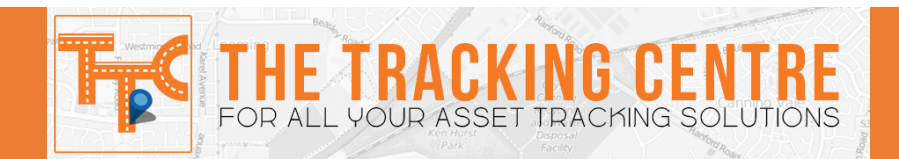

|             | <b>\</b>                            |                        | -           |
|-------------|-------------------------------------|------------------------|-------------|
| Group -     | Display -                           | Sort by -              |             |
| Jee<br>0 km | <b>p Grand Ch</b><br>h/h   13.215 V | rokee                  | Stop        |
|             |                                     | $\mathbf{A}$           | Option      |
|             |                                     |                        |             |
|             |                                     | Edit                   |             |
|             |                                     | Edit<br>Track          | ing         |
|             |                                     | Edit<br>Track<br>PlayB | ing<br>Back |

3. Select the **PLAYBACK** option. This will open up a new window.

4. Set the DATE and TIME intervals required on the boxes. The left is the "END" time and the right is the "START" time.

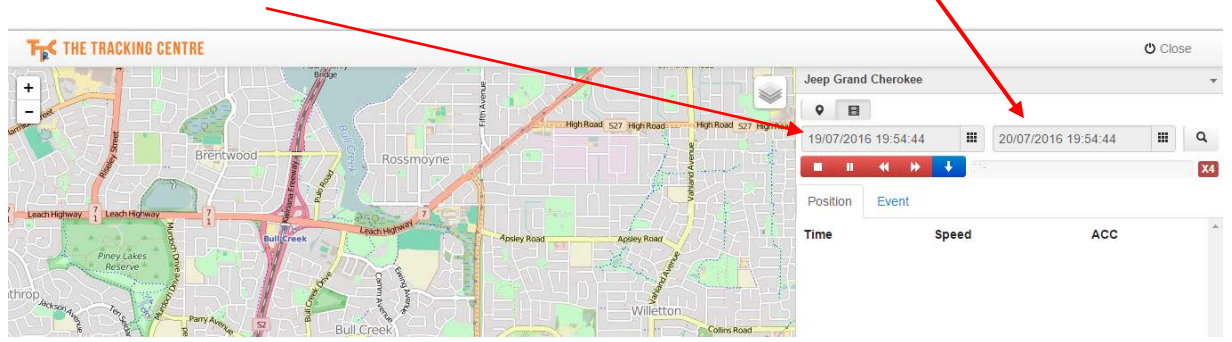

5. Once the appropriate dates have been set click the **MAGNIFYING GLASS** to request the playback.

|          |           |      |       |                     | O Close |
|----------|-----------|------|-------|---------------------|---------|
| Jeep Gr  | and Cher  | okee |       |                     | -       |
| •        |           |      |       |                     |         |
| 05/06/2  | 2016 11:2 | 0:29 |       | 06/06/2016 11:20:29 | III Q   |
|          | ∎ ≪       | ₩    | + 0%  |                     | X4      |
| Position | n Eve     | ent  |       |                     |         |
| Time     |           | 4    | Speed | ACC                 |         |

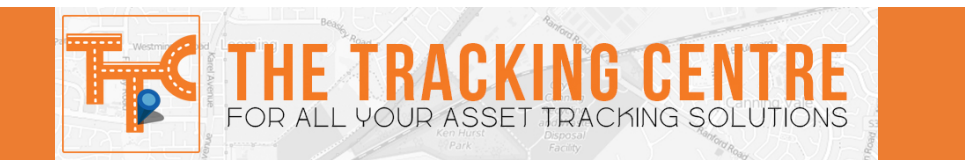

6. Upon completion of downloading the report the EACH UPDATE on the right have side and the ROUTE WILL BE DISPLAYED ON THE MAP.

|                          | na in an an an an an an an an an an an an an |              |                   |                     |                     | O Close | 3  |
|--------------------------|----------------------------------------------|--------------|-------------------|---------------------|---------------------|---------|----|
| Myaree                   |                                              | Parkwood     |                   | Jeep Grand Cherokee |                     |         |    |
| Winthr                   | 00 Willetton                                 |              | Thomlie           | •                   |                     |         |    |
| onsfield Samson          |                                              |              | 15 N.             | 05/06/2016 11:20:2  | 06/06/2016 11:20:29 |         | ٩  |
| Murd                     | och                                          | Canning Vale | Huntingdale Perth | <b>***</b>          |                     |         | X4 |
| Hamilton Hill Coolbellup |                                              | Perth        |                   | Position Event      |                     |         |    |
| Speanwood                | a Lake                                       | South        | em River          | Time                | Speed               | ACC     | í  |
|                          | South Later                                  | SI           | 23 1              | 05/06/2016 12:08:17 | 36 km/h             | ÓN      |    |
| Coogee                   |                                              |              |                   | 05/06/2016 12:08:33 | 27 km/h             | ON      |    |
| 100 - 15                 |                                              | Plara Waters | 4 Ke              | 05/06/2016 12:09:09 | 26 km/h             | ON      |    |
| Munster                  | States                                       | 20           |                   | 05/06/2016 12:09:29 | 17 km/h             | ON      |    |
| Lake Na<br>Reser         | atwell                                       |              | W XX              | 05/06/2016 12:10:03 | 20 km/h             | ON      |    |
|                          | Albin Grove                                  |              | A.C               | 05/06/2016 12:10:49 | 15 km/h             | ON      |    |
| Regonal<br>Park Wattleup | Hammond<br>Park                              | 41           | TIN               | 05/06/2016 12:11:17 | 3 km/h              | ON      |    |
| Nava Base                | VAL 1                                        | at 1         | NG FTY S          | 05/06/2016 12:23:04 | 12 km/h             | ON      |    |
| Alcoa Talin              | Wand                                         | CA Rel       |                   | 05/06/2016 12:24:18 | 23 km/h             | ON      |    |
| Ponds                    | 211-4                                        | _            | 51                | 05/06/2016 12:24:26 | 49 km/h             | ON      |    |
|                          | YTIL                                         | (SI)         | 5 Bu              | 05/06/2016 12:24:34 | 60 km/h             | ON      |    |
| Share                    | 521                                          |              |                   | 05/06/2016 12:25:36 | 19 km/h             | ON      |    |
| Medina Orelia            |                                              |              |                   | 05/06/2016 12:26:04 | 78 km/h             | ON      |    |
| 1 Kwinana                | Retran                                       |              | here -            | 05/06/2016 12:26:40 | 79 km/h             | ON      |    |
| Leda                     |                                              | 1            | 34                | 05/06/2016 12:26:52 | 84 km/h             | ON      |    |
|                          |                                              | / _          |                   | 05/06/2016 12:27:35 | 97 km/h             | ON      |    |

To view the movements of the asset click the **PLAY** button This will then start the playback from the first update

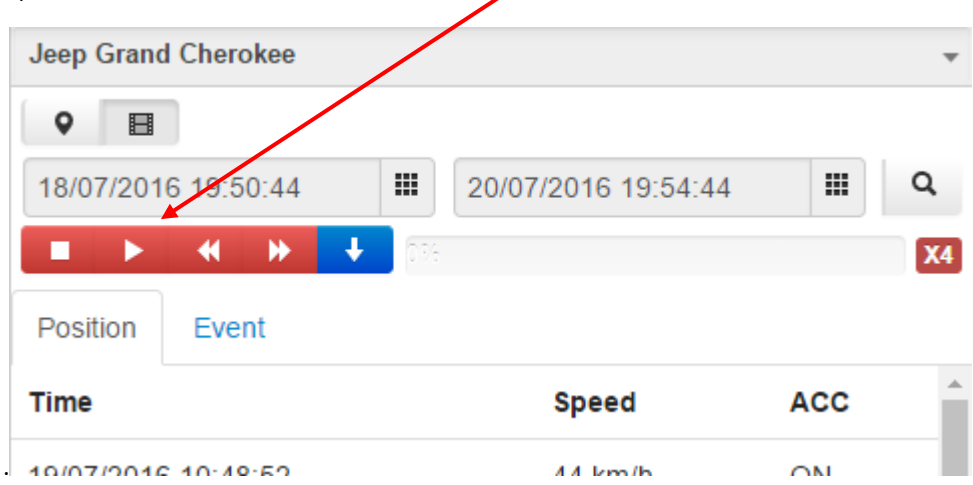

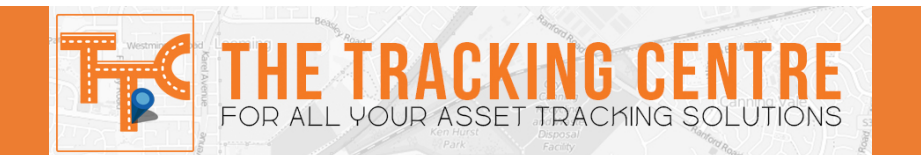

| S                        | 05/06/201  | 6 11:20:29  | 1 |              | 06/06/2016 11:20:29 |     | ٩  |
|--------------------------|------------|-------------|---|--------------|---------------------|-----|----|
| Gosnel                   |            | ≪ ₩         | ÷ | <b>0%</b>    |                     |     | X4 |
|                          | Position   | Event       |   |              |                     |     |    |
| 7                        | Time       |             |   |              | Speed               | ACC | 1  |
| 12                       | 05/06/2016 | 3 12:08:17  |   |              | 36 km/h             | ON  |    |
| B                        | 05/06/2016 | 3 12:08:33  |   |              | 27 km/h             | ON  |    |
| Kel                      | 05/06/2016 | 8 12:09:09  | K |              | 26 km/h             | ON  |    |
| $\langle \times \rangle$ | 05/06/2016 | 8 12:09:29  |   |              | 17 km/h             | ON  |    |
| $\sim$                   | 05/06/2016 | \$ 12.10.03 |   | $\backslash$ | 20 km/h             | ON  |    |

To view a specific update simply click on the **UPDATE** time, this will display the location on the map with an **INFORMATION** bubble. This will provide you a snapshot in time of the assets activity.

| Name:    | Jeep Grand Cher                                                    |                 | 27.1  | Time                | Speed   | ACC |
|----------|--------------------------------------------------------------------|-----------------|-------|---------------------|---------|-----|
| Time:    | 05/06/2016 12:09:09                                                | Commenter       | 1     | 05/06/2016 12:08:17 | 36 km/h | ON  |
| ACC      | ON                                                                 |                 | / -   |                     |         |     |
| Speed:   | 26 km/h                                                            | Lynwood Kenwick |       | 05/06/2016 12:08:33 | 27 km/h | ON  |
| Mileage: | 144633 km                                                          | Langford        | e 3 c | 05/06/2016 12:09:09 | 26 km/h | ON  |
| Address: | Butson Road, Leeming, Perth, Western<br>Australia, 6164, Australia | Thomas          |       | 05/06/2016 12:09:29 | 17 km/h | ON  |
| 1.5      |                                                                    |                 | C     | 05/06/2016 12:10:03 | 20 km/h | ON  |
| Murch    | wh loo                                                             |                 |       | 05/06/2016 12:10:40 | 15 km/b | ON  |

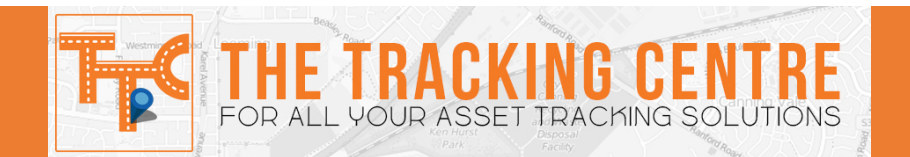

7. To download the excel format of the **PLAYBACK** click the **BLUE** download button.

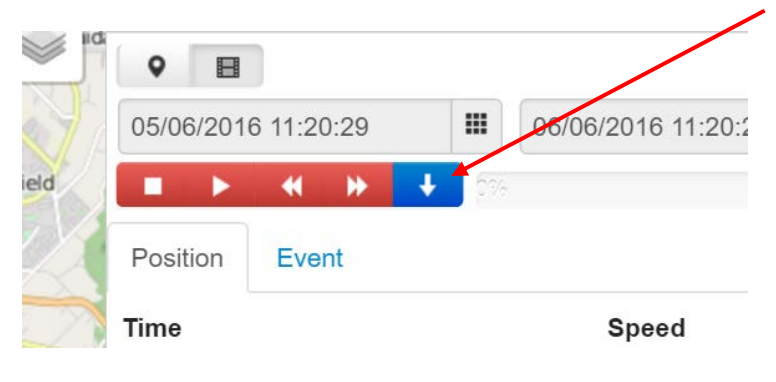

### HOW TO EDIT THE ASSET DETAILS

1. Click on the ASSET NAME, this is on the right hand side of the screen.

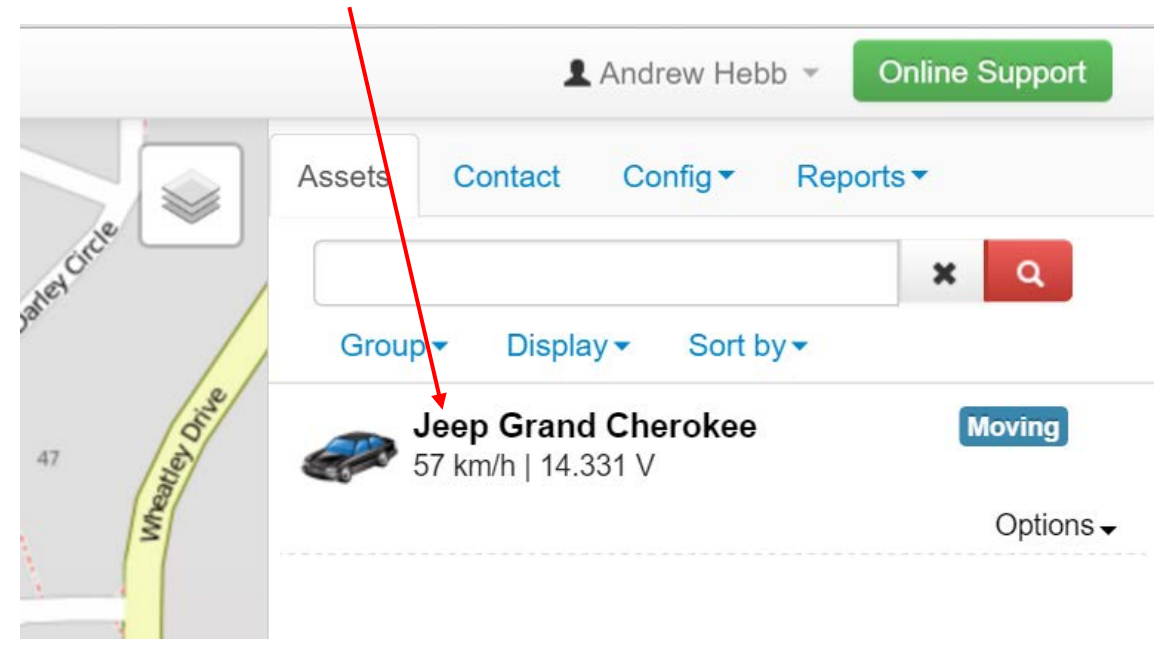

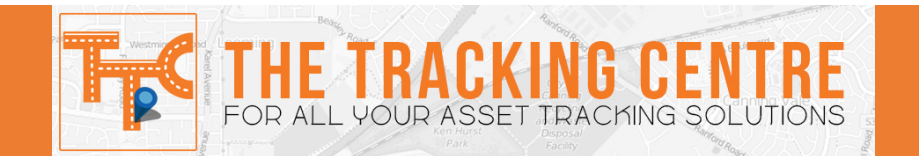

2. Select the **OPTIONS** hyperlink.

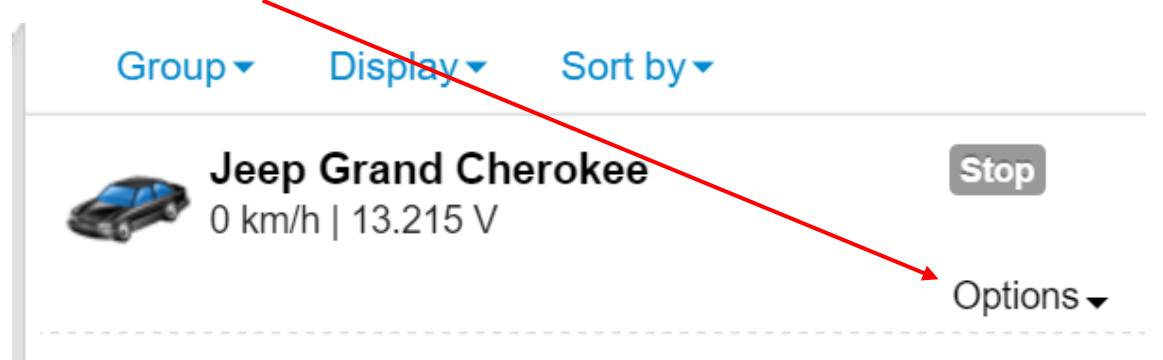

3. Select the **EDIT** option. This will open up a new window.

|      |                                          | ×          | Q         |
|------|------------------------------------------|------------|-----------|
| Mr.  | Group                                    | y <b>-</b> |           |
| // . | Jeep Grand Cherokee<br>0 km/h   13.215 V |            | Stop      |
|      |                                          |            | Options - |
|      |                                          | Edit       |           |
|      |                                          | Tracking   |           |
|      |                                          | PlayBack   |           |
| 1    |                                          | Command    | Þ         |
| 1    |                                          |            |           |

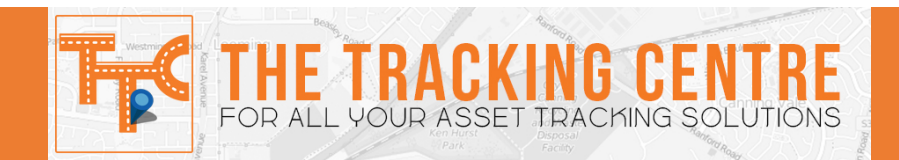

| Abbott (           | Image           |                                      |           | As   |
|--------------------|-----------------|--------------------------------------|-----------|------|
| an .               | IMEI            | 0354188048665249                     |           | A C  |
| Name:<br>Time:     | Name            | Jeep Grand Cherokee                  |           | 4    |
| ACC:<br>Speed:     | Тад             |                                      |           |      |
| Voltage<br>Mileage | Gipup           | Undefined                            | ٣         |      |
|                    | Contect         | Undefined<br>Driver or Device holder | Y         | 1    |
|                    | Uni             | km/h                                 | •         | 13   |
|                    | Initial mileage | 131218                               |           |      |
| ay                 | Initial Runtime | 0                                    | Hours     | C.   |
|                    | Remark          |                                      | <i>ii</i> | basi |
| diow Court         |                 |                                      | Close     | Save |

4. **MODIFY** the information as required

5. Once the information has been updated click **SAVE.** If you do not want to save the changes click **CLOSE**.

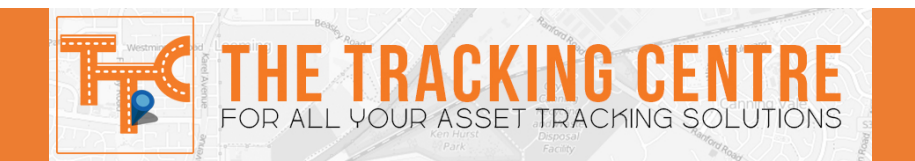

# SETTING A MAXIMUM SPEED LIMIT

1. Click on the ASSET NAME, this is on the right hand side of the screen.

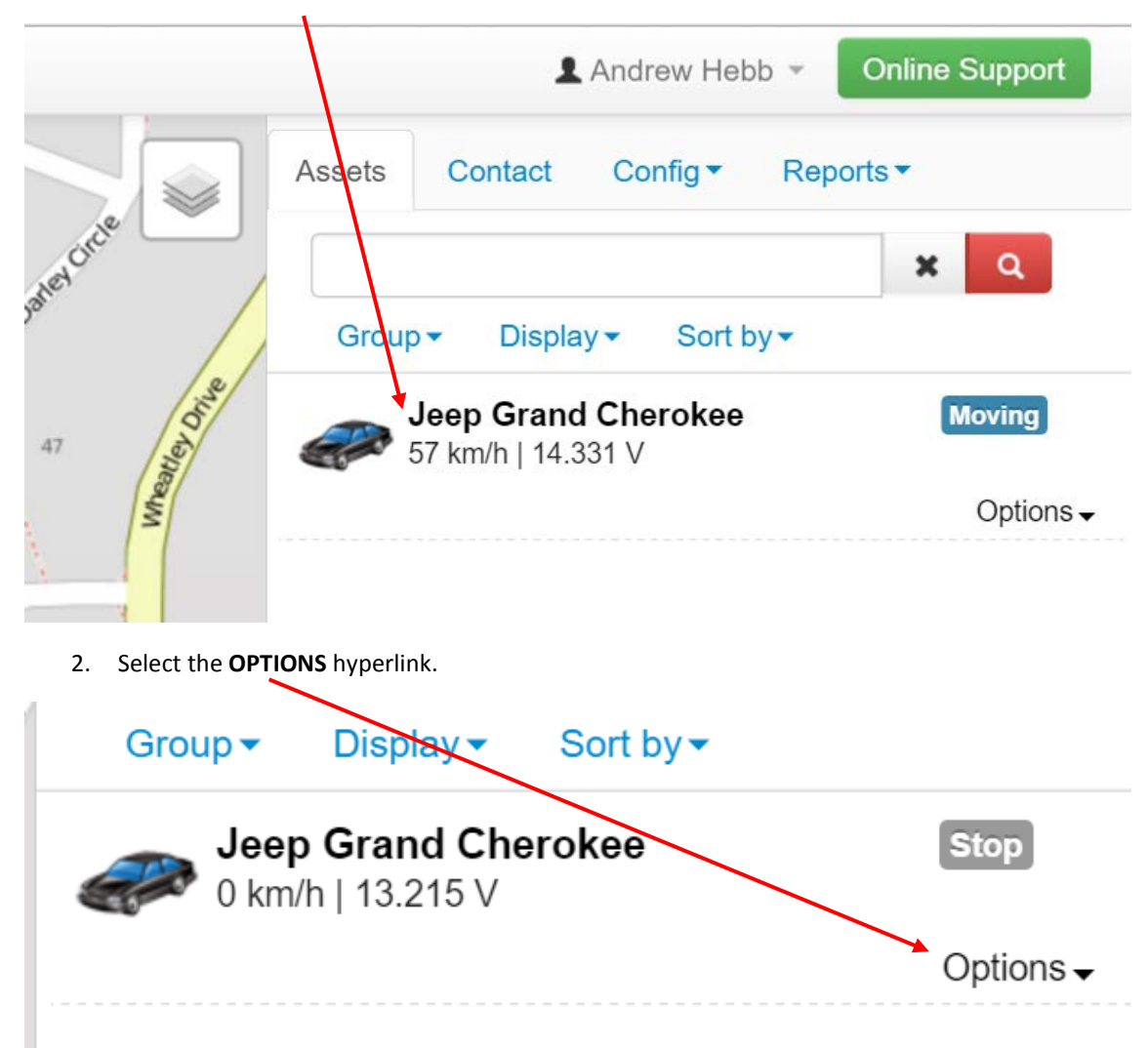

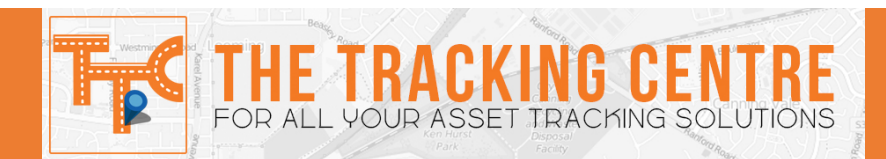

3. Select the **COMMAND** option. This will open up a new window.

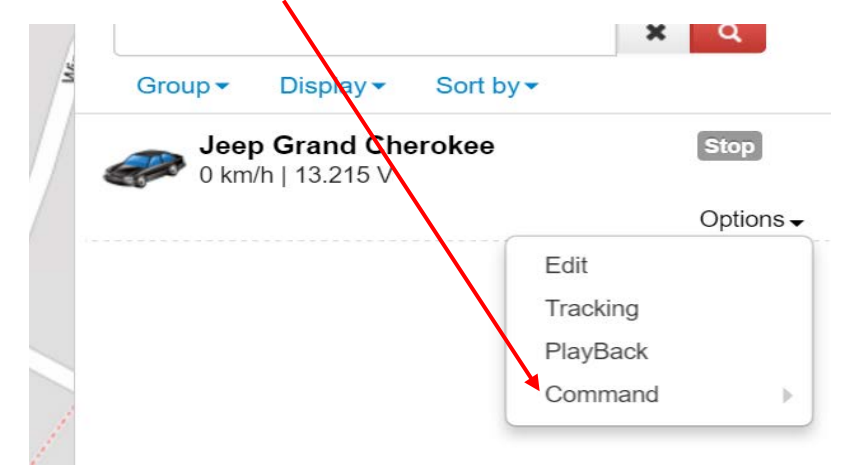

- Group -Sort by -Display -Jeep Grand Cherokee Stop 0 km/h | 12.603 V Options -Edit Tracking PlayBack Command Power Of Power On Max speed Geo Lock Or Strees
- 4. Click on the **MAX SPEED** option. This will open up a small window.

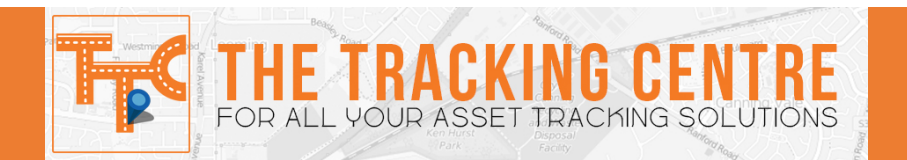

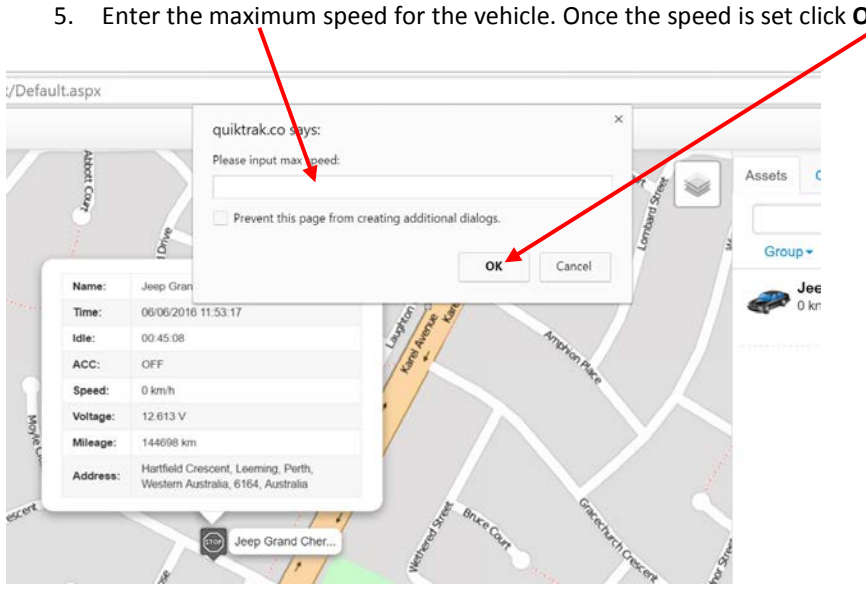

Enter the maximum speed for the vehicle. Once the speed is set click **OK** 

NOTE – to receive instant email notification follow the **SETTING ALARMS** section.

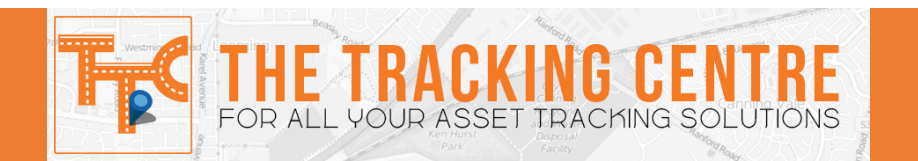

# OPENING AN ASSET IN AN INDIVIDUAL TRACKING WINDOW

1. Click on the **ASSET NAME**, this is on the right hand side of the screen.

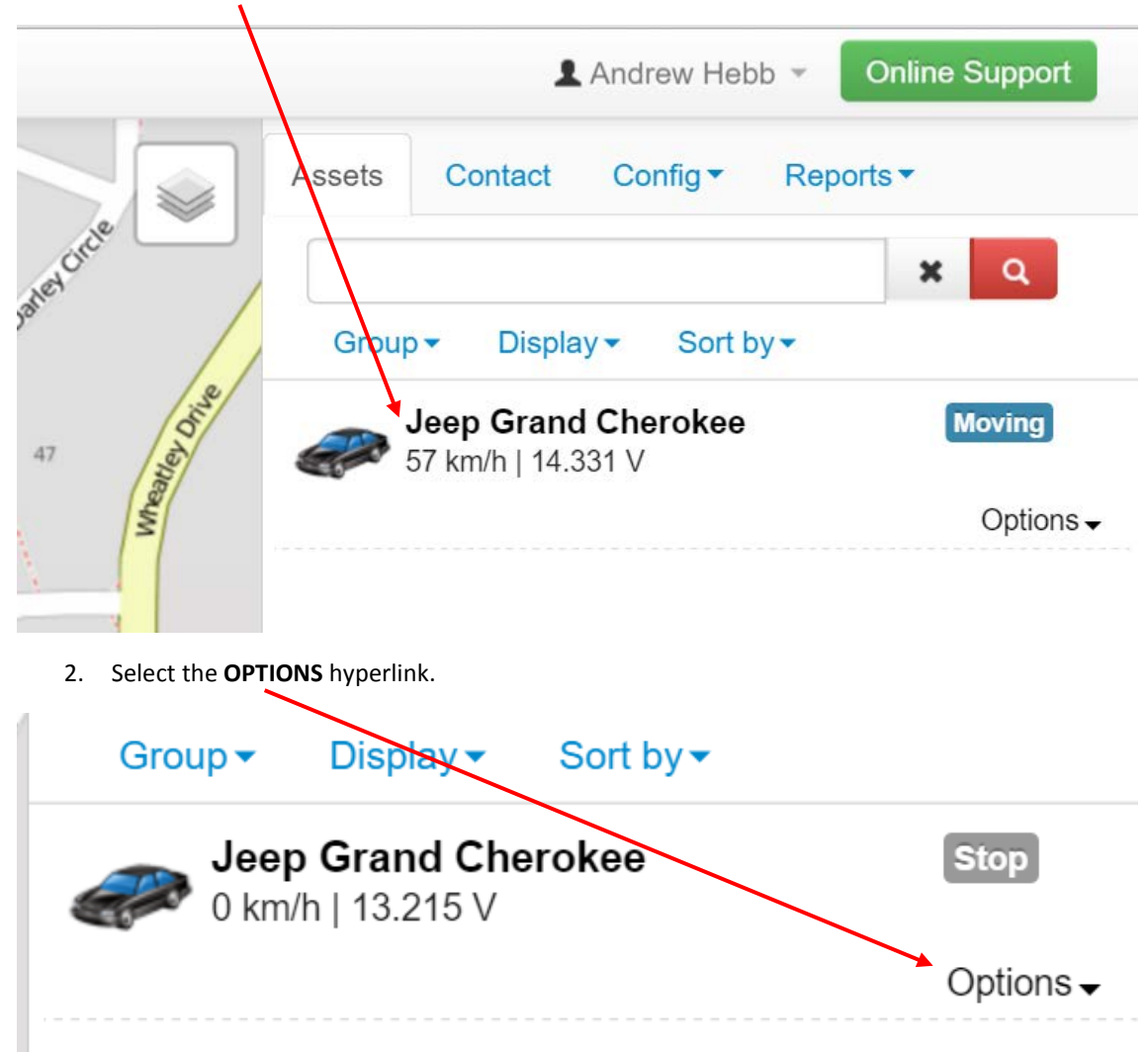

3. Select the **TRACKING** option. This will open up a new window. This will open a new window where only one asset will be displayed. This will begin a bread crumb trail of all movement.

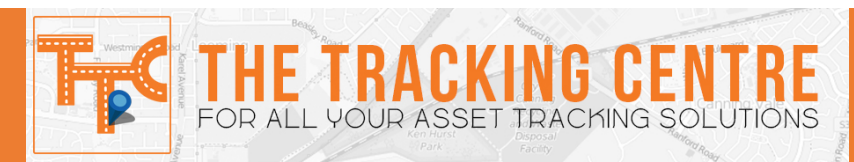

| Group - | Display -   | Sort by ▼ |         |
|---------|-------------|-----------|---------|
| Jee     | p Grand Che | erokee    | Stop    |
|         | 10.210      |           | Options |
|         |             | Edit      |         |
|         |             | Tracking  |         |
|         |             | PlayBack  |         |
|         |             | Command   |         |

# CONTACT PAGE

To access this page follow the below steps

| 1. | Log into your account, |  |
|----|------------------------|--|
|----|------------------------|--|

2. Click the **CONTACT** tab.

|         | $\backslash$ |                      |            |      | T 🕸 🖸          |   |
|---------|--------------|----------------------|------------|------|----------------|---|
|         |              | 1                    | Andrew Hel | ob 👻 | Online Support |   |
| and the | Assets       | Contact              | Config ▼   | Rep  | oorts ▼        | 1 |
|         | Add          | Sort by <del>▼</del> |            |      |                |   |
|         |              |                      |            |      |                |   |

From this page you can perform the following tasks -

- Add a new contact,
- Remove a contact,
- Edit contact details,
- View all contacts.

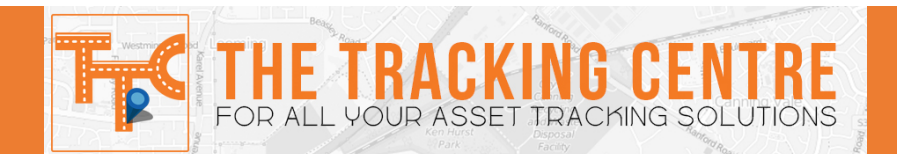

### ADDING A NEW CONTACT

- Assets Contact Config Reports Add Sort by •
- 1. Click ADD. This will open up a new window.

2. Enter the required details.

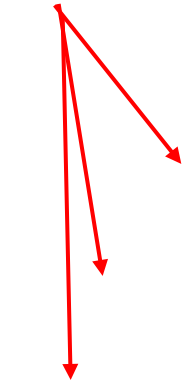

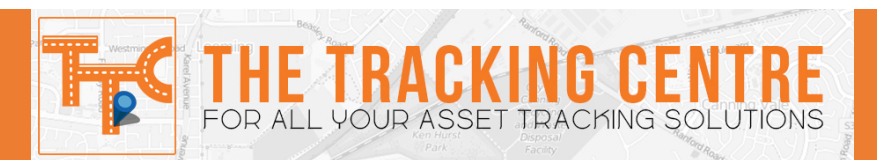

|        | ID         |       |       | Assets |
|--------|------------|-------|-------|--------|
|        | First Name |       |       |        |
| 4      | Last Name  |       |       | Add    |
|        | Mobile     | +61   |       |        |
|        | Telephone  | +61   |       |        |
| time   | Email      |       |       |        |
| Const. | Address    |       |       |        |
|        |            |       |       |        |
| 4      |            |       | Close | Save   |
| , se l | 1          | 1/1/1 | Close | Save   |

3. Once the correct details have been added click SAVE

# **REMOVING A CONTACT**

1. Click on the **OPTIONS** hyperlink next to the contacts name you wish to remove.

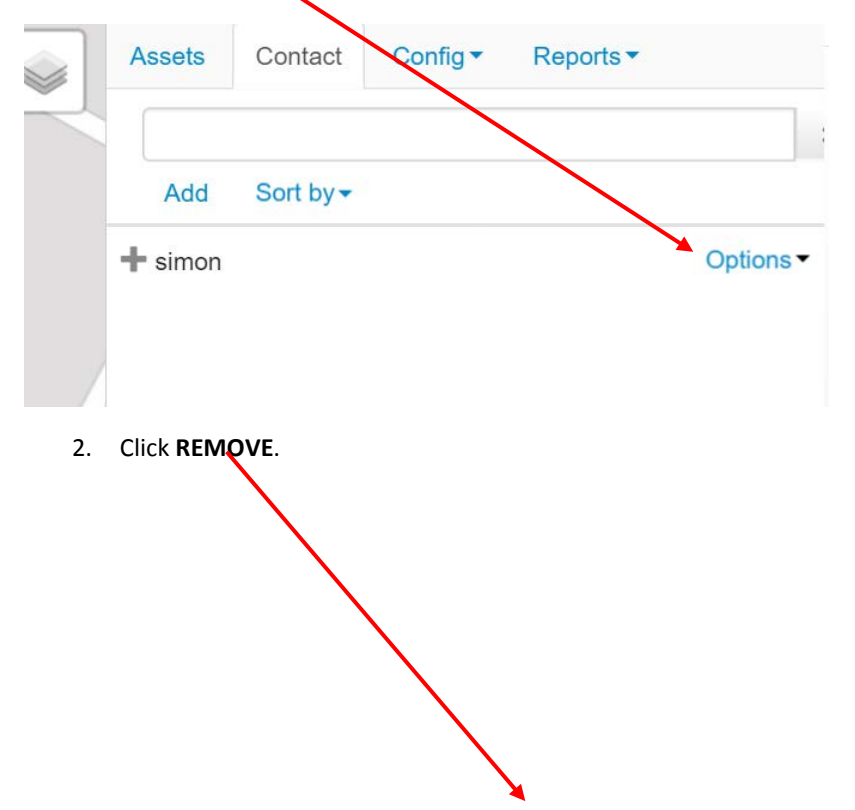

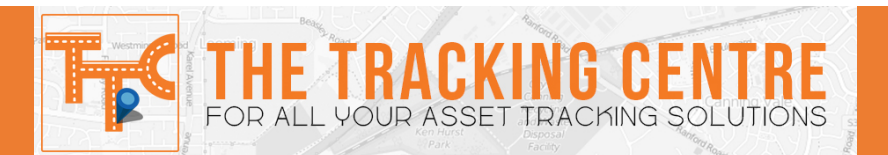

| Add Sort by - |          |
|---------------|----------|
| 🕇 simon       | Options  |
|               | Position |
|               | Edit     |
|               | Remove   |

3. Confirm you wish to **REMOVE** the contact by clicking the **REMOVE** button.

| Are vou sure?           | $\sim$        |
|-------------------------|---------------|
| 500502 • CC395 5-695540 |               |
|                         | Cancel Remove |

# **EDIT CONTACT DETAILS**

1. Click on the **OPTIONS** hyperlink next to the contacts name you wish to remove.

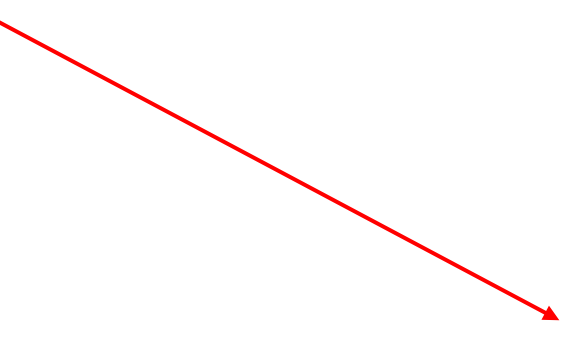

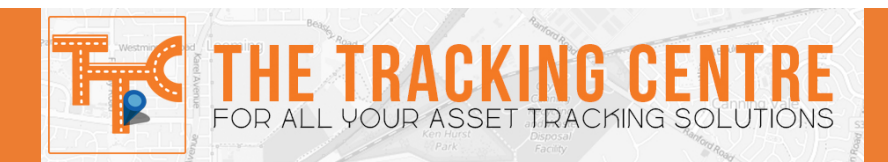

|    | Assets     | Contact              | Config - | Reports • |                  |
|----|------------|----------------------|----------|-----------|------------------|
|    | Add        | Sort by <del>▼</del> |          |           |                  |
|    | 🕇 simon    |                      |          |           | Options -        |
| 1  |            |                      |          |           |                  |
| 2. | Click EDIT |                      |          |           |                  |
|    | Add S      | Sort by              |          |           |                  |
| +  | simon      |                      |          |           | <u>Options</u> • |
|    |            |                      |          | Position  |                  |
| 1  |            |                      |          | Edit      |                  |
|    |            |                      |          | Remove    |                  |
|    |            |                      |          |           |                  |

**3.** MODIFY the details as required.

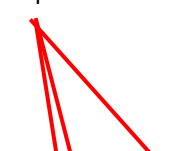

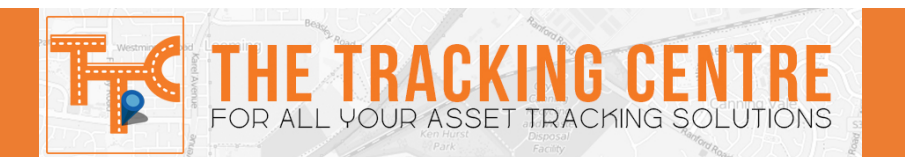

# lt.aspx

|             | ID            |                           |          |
|-------------|---------------|---------------------------|----------|
|             | <b>-</b> ( )) |                           | Assets   |
|             | First Name    | simon                     |          |
| 14          | Last Name     |                           | Add      |
|             | Mobile        | +61 400939877             | - Sintor |
| 7           | Telephone     | +61                       |          |
| 3776        | Email         | support@m2mglobaltech.com |          |
| "rela Cresc | Address       |                           |          |
|             |               |                           |          |
| No. Cost    |               | Close Save                |          |
| d'à         |               |                           |          |

4. Click SAVE to save changes.

# **VIEW ALL CONTACTS**

To view all contacts click the **CONTACT** tab they will automatically display.

|         | 1                    | Andrew Hel | ob 👻 Onl             | ine Support |
|---------|----------------------|------------|----------------------|-------------|
| Assets  | Contact              | Config -   | Reports <del>•</del> |             |
| Add     | Sort by <del>▼</del> |            |                      | _           |
| + simon |                      |            |                      | Options •   |
|         |                      |            |                      |             |
|         |                      |            |                      |             |

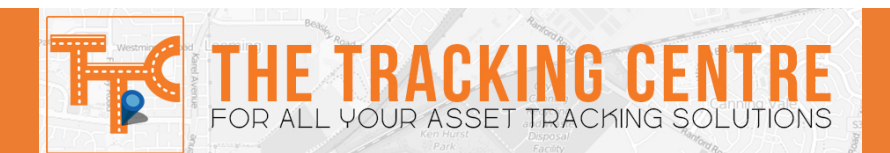

# SETTING POINTS OF INTEREST, GEOFENCES and ALARMS

**Point of Interest** – This is a location that is marked to provide a reference point that is displayed on the map. This is helpful to individuals and businesses to mark out offices, work sites, clients of simple your home

**Geofence** – This is an area that is set to provide a log or email notification in the event an asset enters or leaves the location.

Alarms – There are several alarms that can be configured. They include –

- Low battery alarm,
- Battery disconnection alarm,
- SOS duress alarm,
- High speed (overspeed) alarm,
- Custom One (input) alarm.

# SETTING POINT OF INTEREST

1. Click on the **CONFIG** tab, this is on the top right hand side.

| 1        |        | 1       | Andrew Het | ob 👻 | Online | e Support |
|----------|--------|---------|------------|------|--------|-----------|
| <b>e</b> | Assets | Contact | Config -   | Rep  | orts 🕶 |           |
|          |        |         | POI        |      |        |           |
| 3        | Add    | Sort by | Geofence   | е    |        |           |
|          | 71010  |         | Alarm      |      | -      |           |
|          |        |         | Event      |      |        |           |
|          |        |         |            |      |        |           |
|          |        |         |            |      |        |           |
|          |        |         |            |      |        |           |

2. Click the **POI** tab. This is the first option.

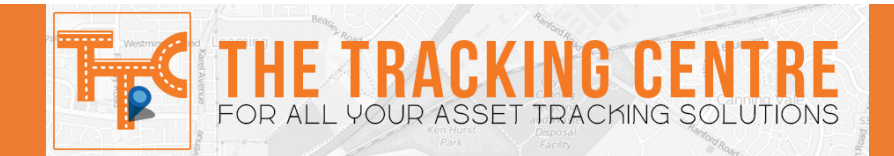

3. Click on the **ADD** button. This will open up a new window.

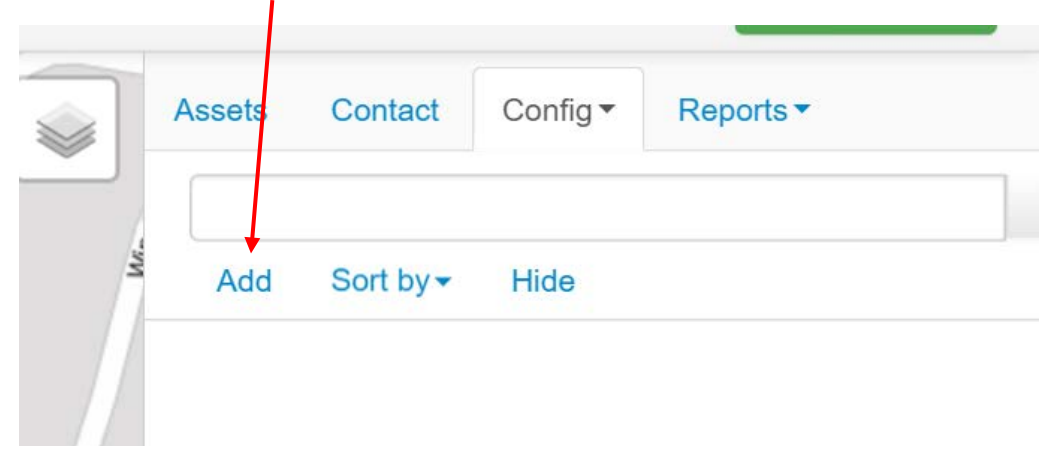

4. Enter the desired address into the **SEARCH** field, add any remarks and other details that are required.

| ak [    | w + Notal Road          | Search  | mount pleasant Q | Rep |
|---------|-------------------------|---------|------------------|-----|
| 1       | P Applecross            | Icon    | ø                |     |
| Hewiso  |                         | Name    |                  |     |
|         | Ardross Ardross Ardross | Address | 0                |     |
|         | Mount Field             |         | HOME             |     |
|         | Control Read            | Remark  |                  |     |
|         |                         |         |                  |     |
| and the |                         |         |                  |     |
|         | 500 m                   |         |                  |     |
|         | 2000 R                  |         |                  |     |
|         |                         |         | Close Save       |     |
|         | jethis way              |         |                  |     |

5. Once the address is correct and showing on the correct location, then click **SAVE**.

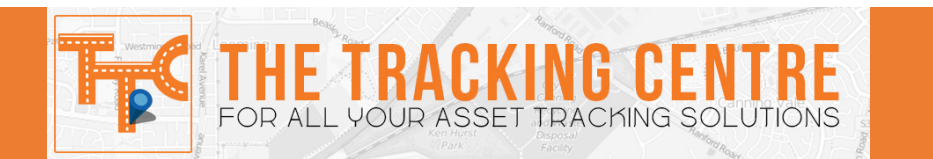

6. All **Points of Interest** will be added to the POI list and displayed when checking.

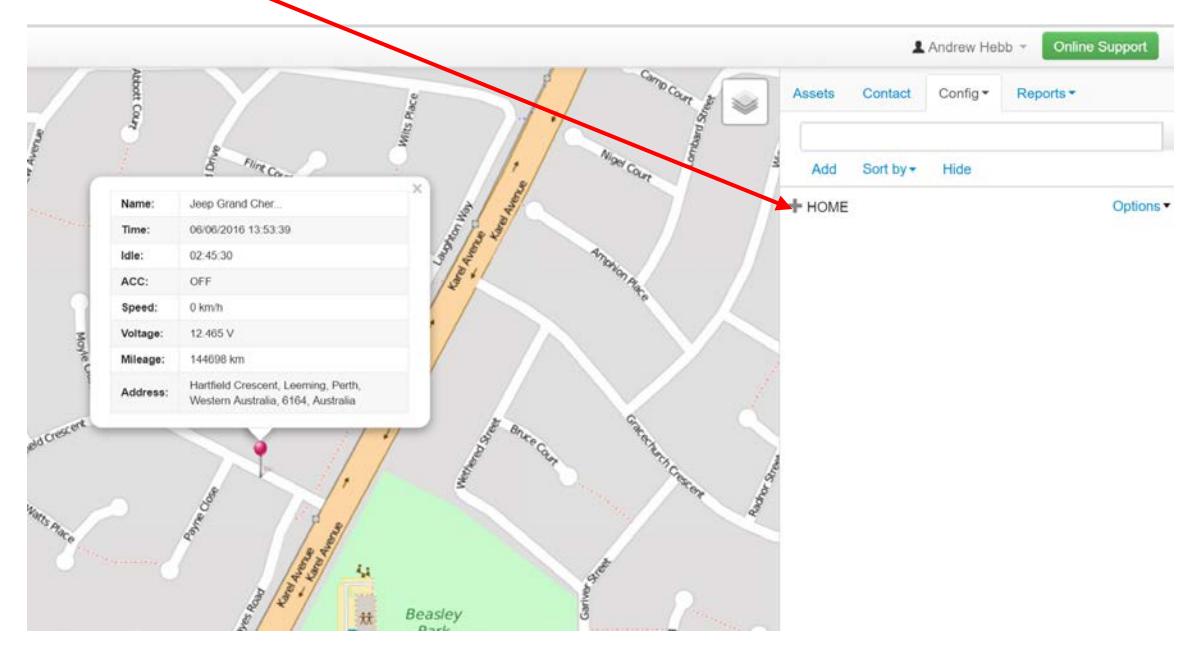

# SETTING GEOFENCE/S

1. Click on the **CONFIG** tab, this is on the top right hand side.

| h | Assets    | Contact   | ► Config <del>▼</del> | Reports - |         |
|---|-----------|-----------|-----------------------|-----------|---------|
| £ |           |           | POI                   |           |         |
|   | bbA       | Hide S    | Geofence              | e         |         |
|   | 7100      |           | Alarm                 | -         |         |
|   | + Leeming | g Primary | Event                 |           | Options |

2. Click the **GEOFENCE** tab. This is the first option.

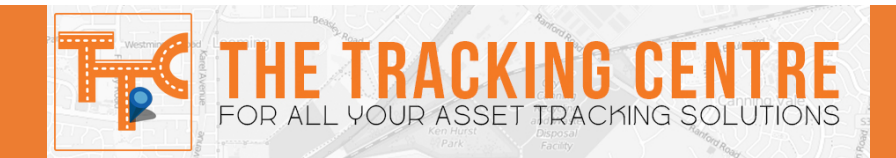

3. Click on the **ADD** button. This will open up a new window.

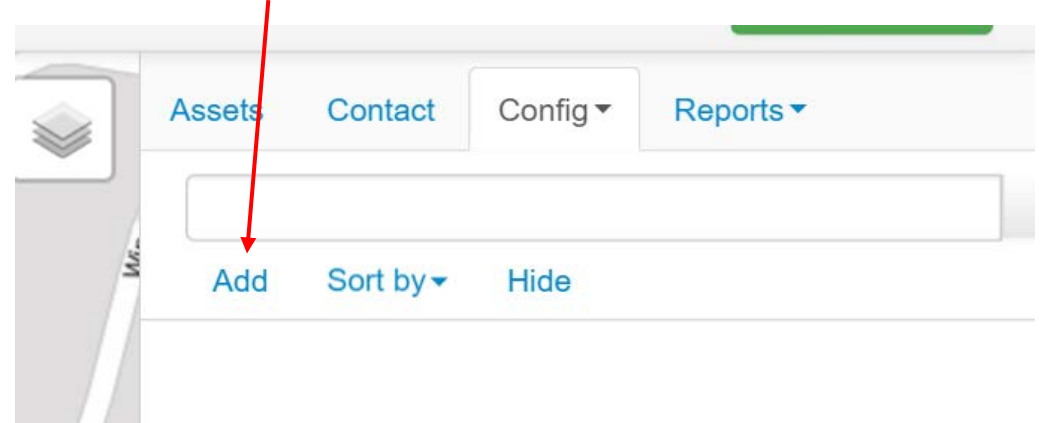

4. Enter the address into the **SEARCH** field. Click the **MAGNIFYING GLASS** to search the address.

Ν

| 0       0       0       0       0       0       0       0       0       0       0       0       0       0       0       0       0       0       0       0       0       0       0       0       0       0       0       0       0       0       0       0       0       0       0       0       0       0       0       0       0       0       0       0       0       0       0       0       0       0       0       0       0       0       0       0       0       0       0       0       0       0       0       0       0       0       0       0       0       0       0       0       0       0       0       0       0       0       0       0       0       0       0       0       0       0       0       0       0       0       0       0       0       0       0       0       0       0       0       0       0       0       0       0       0       0       0       0       0       0       0       0       0       0       0       0       0       0       0 | The second second second second second second second second second second second second second second second se | Search     |                 |
|----------------------------------------------------------------------------------------------------|----------------------------------------------------------------------------------------------------|------------|-----------------|
| Address 2                                                                                                    | CAY ( ) The                                                                                                    | Name       | Leeming Primary |
| Alarm Type into Out<br>Delay 0 mins<br>Monitoring<br>Activation                                                                                                    | MICH.                                                                                                    | Address    | 3               |
| Delay 0 mins<br>Monitoring<br>Activation                                                                                                    |                                                                                                    | Alarm Type | 🔲 Into 📄 Out    |
| 500 m<br>2000 R<br>1                                                                                                    |                                                                                                    | Delay      | 0 mins          |
| Soo m<br>2000 ft t                                                                                                    |                                                                                                    | Monitoring |                 |
|                                                                                                    | 500 m                                                                                                    | Activation | U               |
|                                                                                                    | 2000 n H                                                                                                    |            |                 |

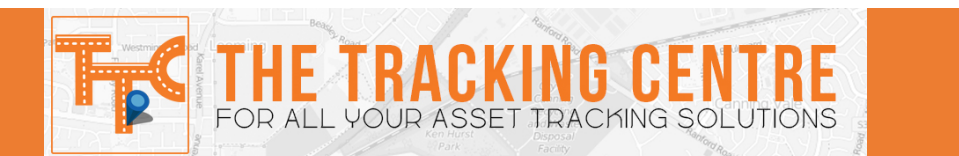

5. Set whether the geofence is to log when an asset enters **INTO** or **OUT** of the designated area. A **DELAY** can be set to allow time to re-enter or leave an area. This is in minutes.

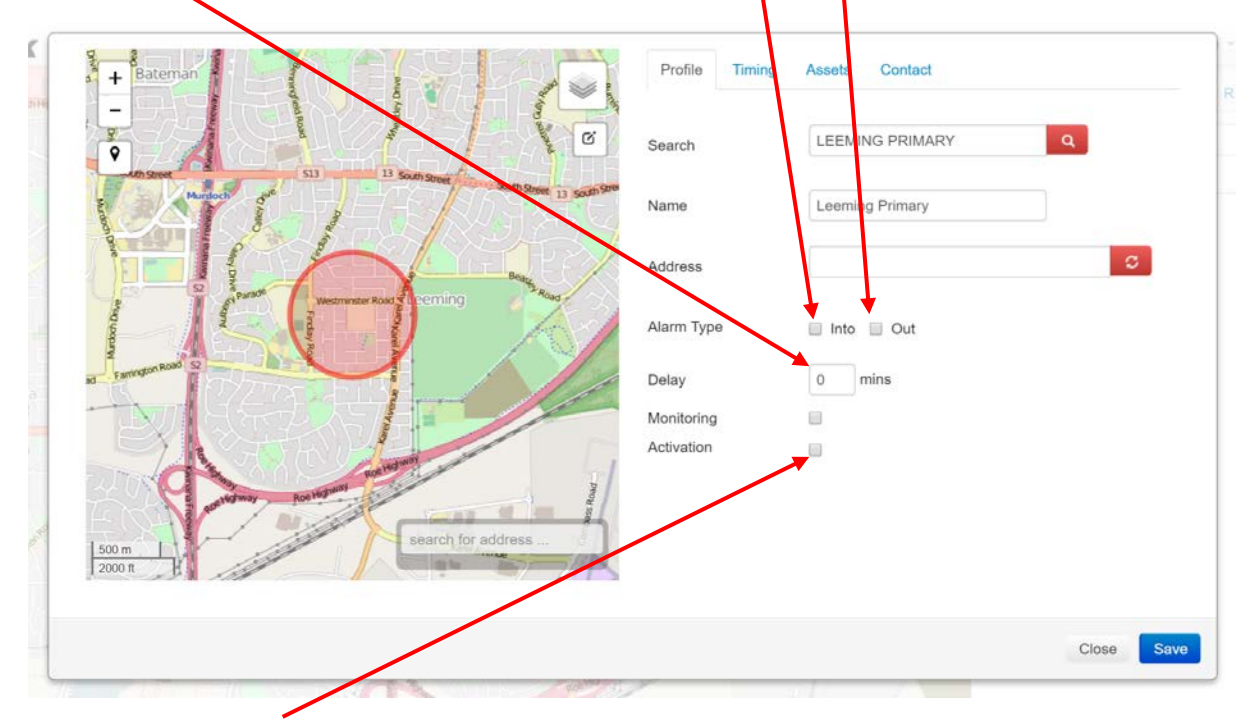

- 6. Select **ACTIVATION** to make the area active.
- 7. Geofences can be set to operate for **specific times**, **date ranges** or **time and day range**. Edit the active time by clicking **TIMING**. See images below

| + Bateman                                                                                                    | Profile Nming | g Assets Con | tact |          |           |
|----------------------------------------------------------------------------------------------------|---------------|--------------|------|----------|-----------|
| e e e e e e                                                                                                    | Time Range    | Time period  | Day  | Veek     |           |
| The second second secon | Time          | 0:00:00      | 0    | 23:59:00 | Ø         |
| 500 m<br>2000 n                                                                                                    |               |              |      |          | Close Sau |

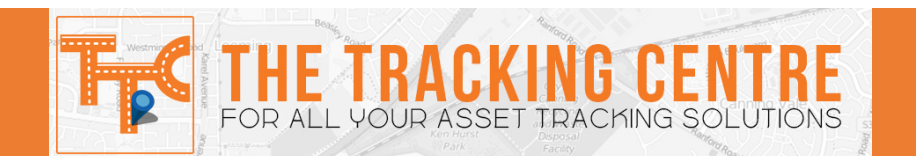

# DATE RANGE

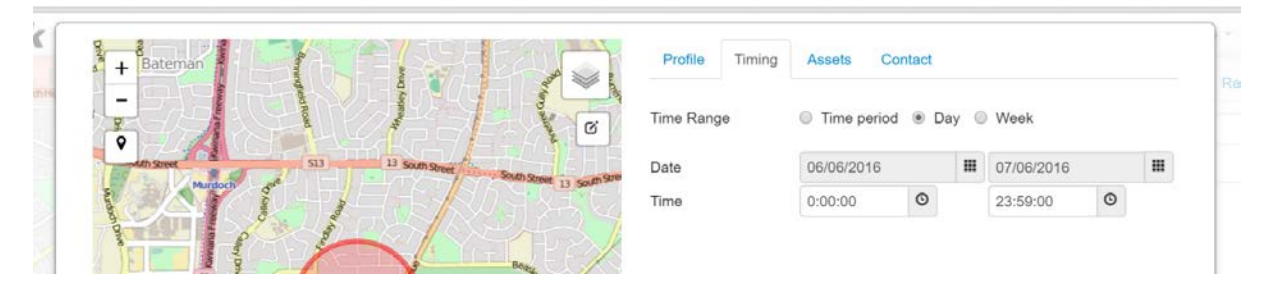

### DAY AND TIME RANGE

|                       |            |             |          |          |   | Reports |
|-----------------------|------------|-------------|----------|----------|---|---------|
| 1 1 ve                | Time Range | Time period | od 🔍 Day | Week     |   |         |
| 13 South Street       | Sunday     | 0:00:00     | 0        | 23:59:59 | O |         |
|                       | Monday     | 0:00:00     | O        | 23:59:59 | O |         |
| ECASER .              | 📄 Tuesday  | 0:00:00     | O        | 23:59:59 | O |         |
|                       | Wednesday  | 0:00:00     | O        | 23:59:59 | O |         |
| tmenter Road CuPeming | 📄 Thursday | 0:00:00     | O        | 23:59:59 | O |         |
|                       | 🔲 Friday   | 0:00:00     | O        | 23:59:59 | O |         |
|                       | Saturday   | 0:00:00     | O        | 23:59:59 | O |         |
| search for address    | 4          |             |          |          |   |         |
|                       |            |             |          |          |   |         |

8. Select the desires **ASSETS** for the Geofence to apply to by clicking the **ASSETS** tab.

| Profile Timing                 | Assets  | Contact |  |
|--------------------------------|---------|---------|--|
| Select All Remo                | ove All |         |  |
| a second a car a second second |         |         |  |
| Perth Installer Te             | est     |         |  |
| Perth Installer Te             | est     |         |  |
| Perth Installer Te             | est     |         |  |

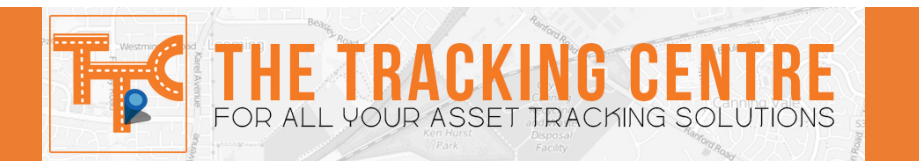

9. To add contacts/s to the alarm select the corresponding check box

| Name 🗢           | sms ≑     | Email 🗢            |
|------------------|-----------|--------------------|
| 🕇 Quiktrak Demos | 8         | sales@m2mglobaltec |
| + Simon          | 400932043 |                    |
|                  |           |                    |

10. Click SAVE

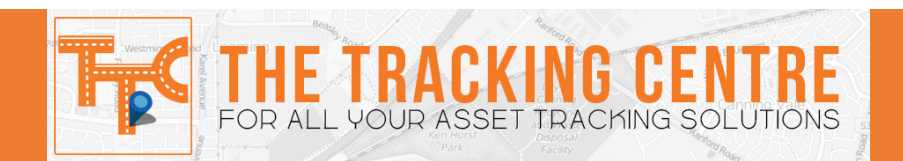

### SETTING ALARMS

### NOTE – All alarms are set in the same format, only step 4 differs.

1. Click on the **CONFIG** tab, this is on the top right hand side.

|     |           | POL      |   |
|-----|-----------|----------|---|
| Add | Sort by-  | Geofence | e |
| Auu | Sort by + | Alarm    |   |
|     | /         | Event    |   |

- 2. Click the **ALARM** tab. This is the first option.
- 3. Click on the **ADD** button. This will open up a new window.

| ]_/ | Assets | Contact          | Config 🕶 | Reports • |
|-----|--------|------------------|----------|-----------|
| Mr  | Add    | Sort by <b>▼</b> | Hide     |           |

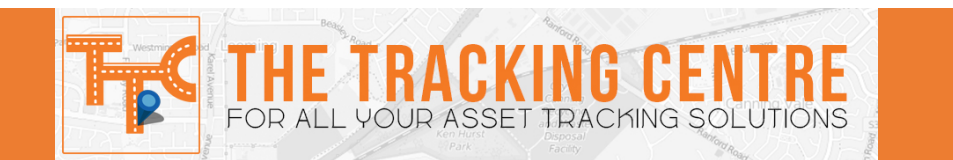

4. Select the type of alarm you wish to set from the **ALARM TYPE** drop down menu.

| Alarm Type | SOS DURESS |  |
|------------|------------|--|
| Name       |            |  |
| Monitoring |            |  |
| Activation |            |  |
|            |            |  |

5. Rename the alarm if you would like to rename it. This can be completed in the **NAME** field.

| Alarm Type | SOS DURESS |  |
|------------|------------|--|
| Name       |            |  |
| Monitoring |            |  |
| Activation | ₽          |  |
|            |            |  |
|            |            |  |

6. Select **ACTIVATION** to make the area active.

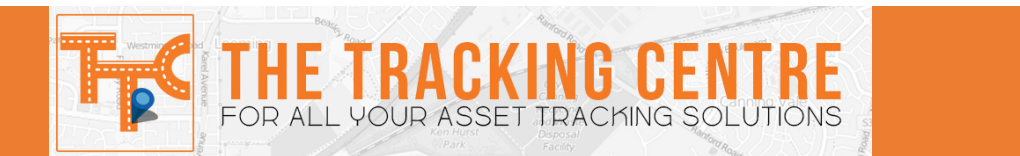

7. Alarms can be set to operate for **specific times**, **date ranges** or **time and day range**. Edit the active time by clicking **TIMING**. See mages below

|     | Profile Timi | ng Assets Contact       |          | Cor        |
|-----|--------------|-------------------------|----------|------------|
|     | Time Range   | ● Time period   Day   V | Veek     |            |
|     | Time         | 0:00:00                 | 23:59:59 | Sor        |
| 440 |              |                         |          |            |
| 1   |              |                         | (        | Close Save |

# DATE RANGE

| Time Range | Time period • | Day 🔘 Week |            |   |  |  |
|------------|---------------|------------|------------|---|--|--|
| Date       | 06/06/2016    |            | 07/06/2016 |   |  |  |
| Time       | 0:00:00       |            | 23:59:59   | © |  |  |
|            |               |            |            |   |  |  |

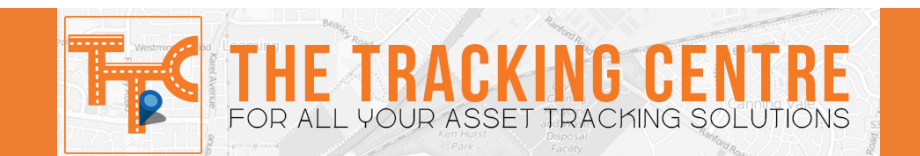

## DAY AND TIME RANGE

Client/Default.aspx

| Sunday    | 0:00:00 | 0 | 23:50:50 | 0 |  |
|-----------|---------|---|----------|---|--|
| Monday    | 0:00:00 | o | 23:59:59 | 0 |  |
| Tuesday   | 0:00:00 | © | 23:59:59 | O |  |
| Wednesday | 0:00:00 | © | 23:59:59 | O |  |
| Thursday  | 0:00:00 | © | 23:59:59 | O |  |
| Friday    | 0:00:00 | © | 23:59:59 | O |  |
| Saturday  | 0:00:00 | © | 23:59:59 | O |  |

8. Select the desires **ASSETS** for the alarms to apply to by clicking the **ASSETS** tab. To select an asset click the corresponding box.

| Profile 7ir | ning Assets | Contact |  |
|-------------|-------------|---------|--|
| Select All  | Remove All  |         |  |
| Perth Insta | ler Test    |         |  |
|             |             |         |  |
|             |             |         |  |
|             |             |         |  |

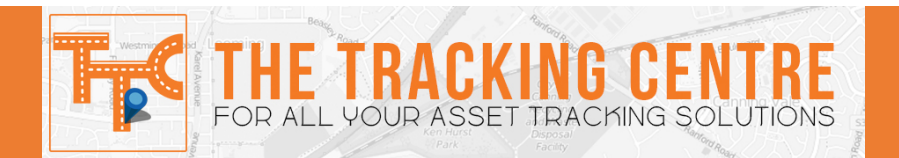

9. To add contacts/s to the alarm select the corresponding check box

| Name 🗘           | sms ≑     | Email 🗢            |
|------------------|-----------|--------------------|
| 🕇 Quiktrak Demos | 8         | sales@m2mglobaltec |
| + Simon          | 400932043 |                    |
|                  |           |                    |

10. Click SAVE

### **GENERATING REPORTS**

### NOTE – All repots are set in the same format, only step 2 differs.

1. Click the **REPORTS** 

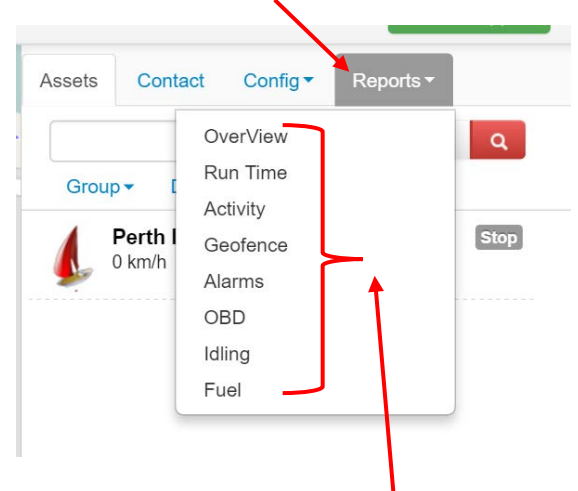

2. Select the appropriate report.

### **REPORT TYPES**

- Overview Provides a snap shot of the total data for the desired period.
- Runtime Provides the accessory on and off times, durations and total hours.
- Activity Provides the movement and stationary times, location and durations.
- Geofence Provides the recorded geofence activity breach time, location and duration.
- Alarms Provides the time, location and alarm type.
- OBD Provides On board Diagnostics (OBD) data available to the device from the vehicle. Please note an OBD device is required for this.
- IDLING Provides the time, location and duration of an assets idle time, with the accessory feed turned on.
- FUEL Provides the average fuel consumption of a vehicle, this is only available for OBD and FUELWATCH units.

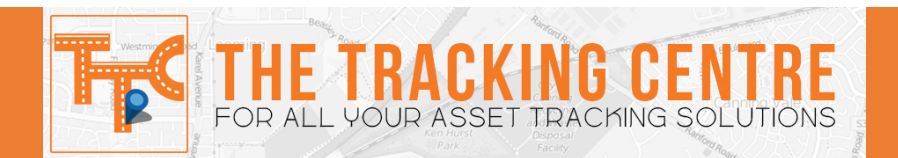

3. Select the appropriate **ASSET** name from the **DROP DOWN MENU**.

|                                        | _/       |         |  |
|----------------------------------------|----------|---------|--|
| Assets                                 |          |         |  |
| N                                      | one sele | ected - |  |
| Jeep Gran                              | nd Cher  | okee    |  |
| End Time                               |          |         |  |
|                                        |          |         |  |
| 06/06/2016 15:                         | 00:20    |         |  |
| 06/06/2016 15:<br>Select               | 00:20    |         |  |
| 06/06/2016 15:<br>Select<br>✓ Movement | 00:20    | mins    |  |

4. Select the "FROM" and "END TIME" for the date and time range.

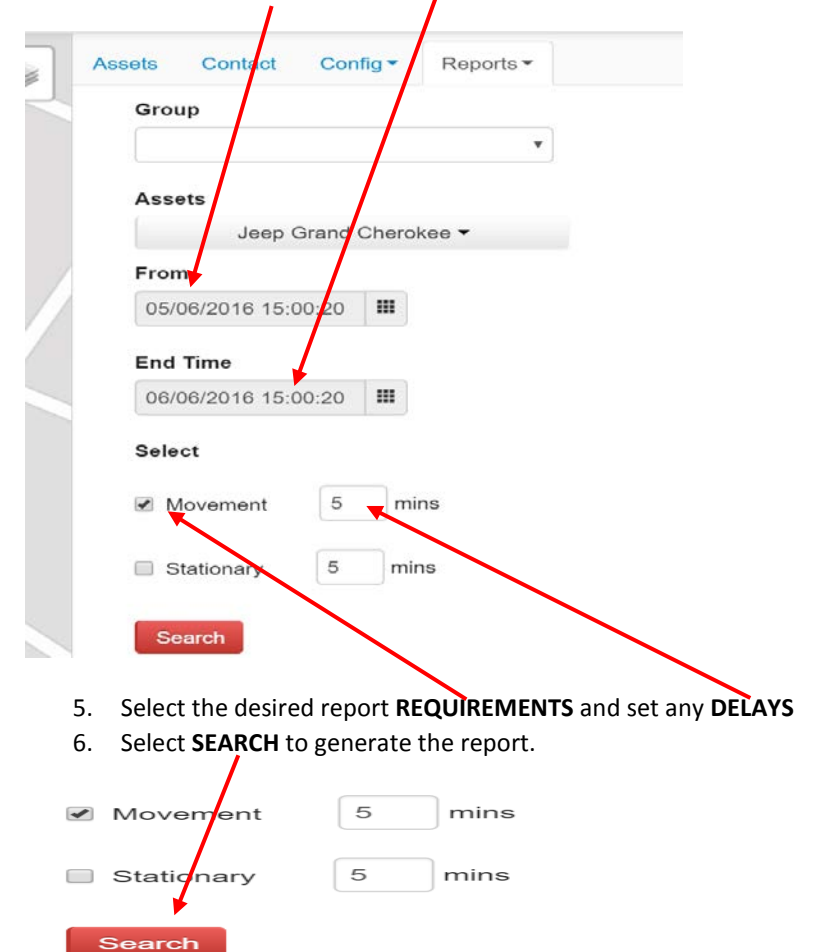

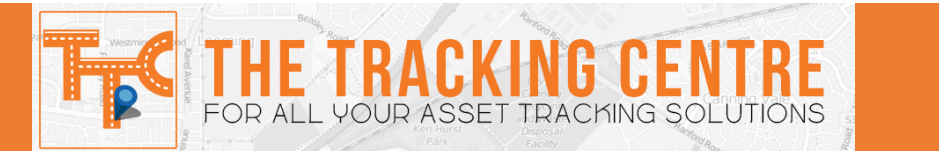

7. The report will generate on a **WEB VERSION** an Excel version can also be downloaded by clicking **"EXPORT TO EXCEL**"

| Export to EXCEL           |          |                        |                        |          |         |                                                                                                    |                   |                   |          |
|---------------------------|----------|------------------------|------------------------|----------|---------|----------------------------------------------------------------------------------------------------|-------------------|-------------------|----------|
| Name                      | State    | From                   | End Time               | Duration | Mileage | Address                                                                                                    | EVENT_POS_LAT     | EVENT_POS_LNG     | Operate  |
| Jeep<br>Grand<br>Cherokee | Movement | 01/06/2016<br>10:02:35 | 01/06/2016<br>10:08:12 | 00:05:37 | 6       | Kwinana Freeway On Ramp, Bateman, Perth, Western<br>Australia, 6164, Australia                              | -32.06559         | 115.8485666666667 | PlayBack |
| leep<br>Grand<br>Cherokee | Movement | 01/06/2016<br>10:08:39 | 01/06/2016<br>10:17:38 | 00:08:59 | 1       | Canning Highway, Como, Perth, Western Australia,<br>Australia                                               | -32.01067         | 115.854675        | PlayBack |
| leep<br>Grand<br>Cherokee | Movement | 01/06/2016<br>11:47:55 | 01/06/2016<br>11:54:10 | 00:06:15 | 2       | Hartung Way, Bull Creek, Perth, Western Australia,<br>Australia                                             | -32.0483316666667 | 115.859743333333  | PlayBack |
| Jeep<br>Grand<br>Cherokee | Movement | 01/06/2016<br>12:14:20 | 01/06/2016<br>12:25:25 | 00:11:05 | 2       | Commonwealth Bank of Australia, Benningfield Road,<br>Bull Creek, Perth, Western Australia, 6164, Australia | -32.0636783333333 | 115.857938333333  | PlayBack |

## CHANGING PROFILE DETAILS AND PASSWORD

| 1. Click c | on the <b>ACCOI</b> | JNT NAME |            |      | Ţ      | ☆ 🖸 =     |
|------------|---------------------|----------|------------|------|--------|-----------|
|            |                     | L        | Andrew Heb | ob 👻 | Online | e Support |
|            | Assets              | Contact  | Config 🕶   | Rep  | orts 🕶 |           |

2. Click on **MY PROFILE**. This will open a new window.

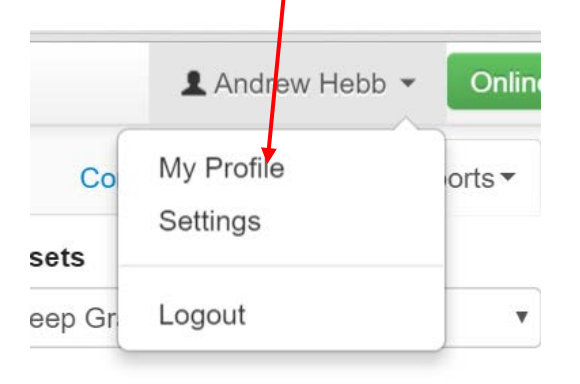

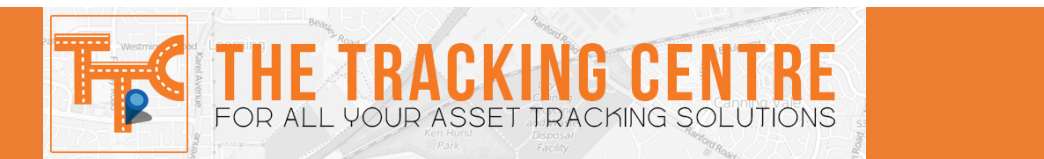

3. Edit the details as required. Click **SAVE** once details have been changed. To change PASSWORD follow on.

| First Name   | andrew                   |       |
|--------------|--------------------------|-------|
| Last Name    | Hebb                     |       |
| Mobile       | +61 4996 4651            |       |
| Telephone    | +61                      |       |
| Email        | andrew@m2mglobaltech.com |       |
| Address      |                          |       |
| New Password |                          | C     |
|              |                          |       |
|              |                          | Close |

4. To change the **PASSWORD** click the **GREEN** box.

5. Enter the new password into the **NEW PASSWORD** and **CONFIRM PASSWORD** fields.

| New Password         |  |     |          |
|----------------------|--|-----|----------|
| Confirm Password     |  |     |          |
|                      |  | Clo | ise Save |
| 6. Click <b>SAVE</b> |  |     |          |

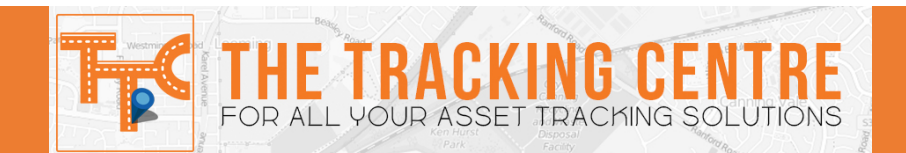